# OnBase Unity Client Workflow Guide Processing CIA Requests

Security Admin Approval

#### Navigating

Contact TSC at extension 77677 to have the Unity Client loaded onto your machine.

Launch Unity Client

Use CoyoteID and password to login

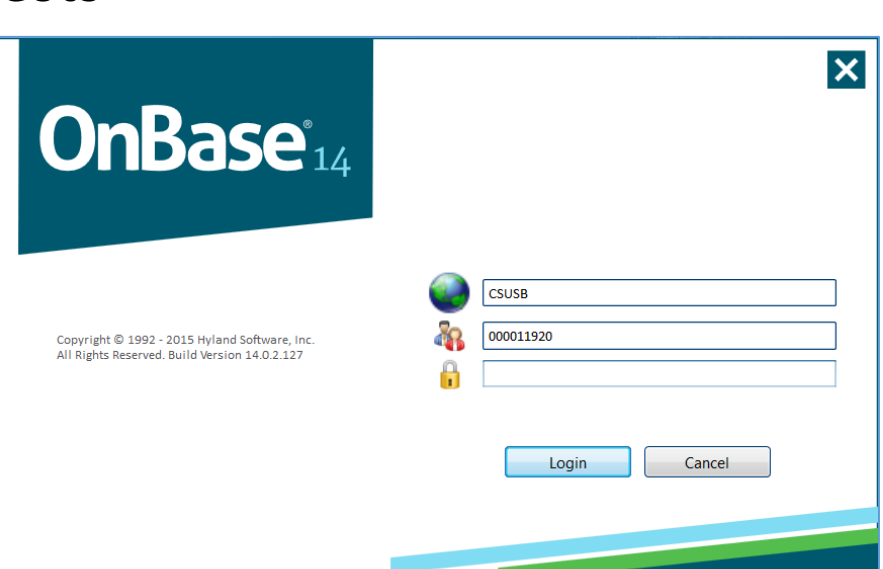

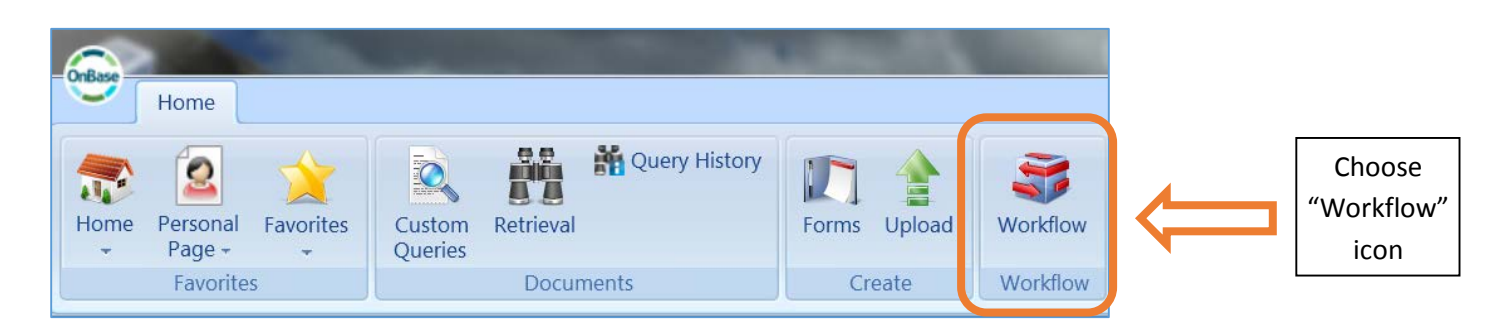

You are now in OnBase's Workflow area.

Click the ">" sign next to CIA Request Process to open CIA Request Process and reveal the CIA Security Admin Authorization

> Double clicking on CIA Security Administrator Review recalls all CIA Requests assigned to you.

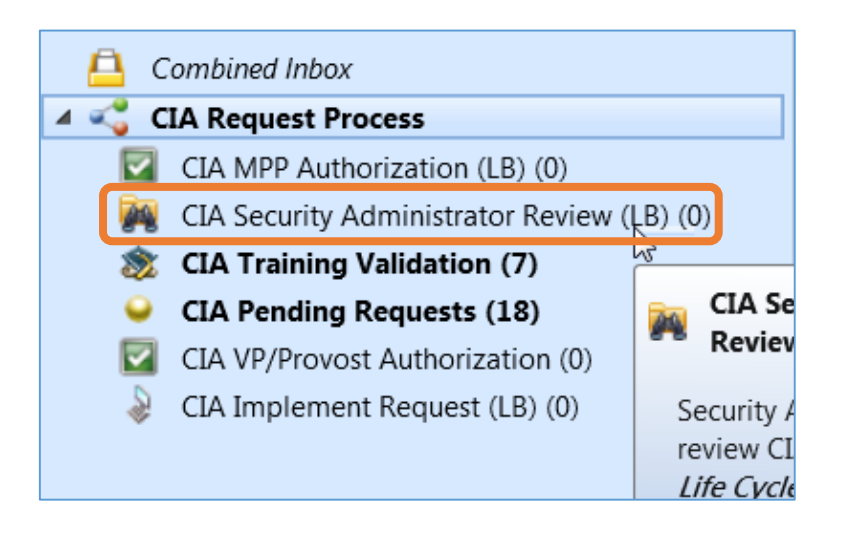

## OnBase Workflow Guide Security Admin Approval of CIA Requests

## **Review CIA Request**

| Click on a CIA Request to                                                                                   | Inbox - All                                                                                                    |                                                                                                    |                                                                                                    |                                                                                                    |                                                                                                    | 4            |
|----------------------------------------------------------------------------------------------------|----------------------------------------------------------------------------------------------------|----------------------------------------------------------------------------------------------------|----------------------------------------------------------------------------------------------------|----------------------------------------------------------------------------------------------------|----------------------------------------------------------------------------------------------------|--------------|
| populate the bottom pane                                                                                    | Icon EMPLID Last Name                                                                                                    | First Name                                                                                                    | Phone Department Name                                                                                                    | CIA Employee Authoriza                                                                                                    | tion Date  Assigned To                                                                                                    | 9            |
| containing employee                                                                                         | 002706560 CASSADAS                                                                                                    | ALEJANDRO                                                                                                    | 909/537-3139 HUMAN RESOURCES                                                                                                    | 12/1/2015                                                                                                    | 000024400                                                                                                    |              |
| information and details                                                                                     | CIA Security Administrator Review (LB)                                                                                                    |                                                                                                    |                                                                                                    |                                                                                                    | CIA Security Admins (WF Filt                                                                                                    | er) 35 Items |
| about the request                                                                                           | Primary Viewer                                                                                                    | raction                                                                                                    |                                                                                                    |                                                                                                    |                                                                                                    | ×            |
| Scroll down to the "Reason<br>for submitting this request"<br>to review the purpose of this<br>CIA Request. | ISET CLA Request Form (Unity Fe<br>Computerized Inf<br>CAUROPERIA STATE INVESSIVE<br>SAN BERNARDINO<br>Employee Human Resoure<br>This form (CIA) must be complete<br>the Confidentiality CC<br>this information, my access will<br>violates this policy. I also unde<br>box below indicate that I have read<br>Administrator based on final cle<br>Initials*<br>AC<br>Complete the information on ex-<br>status of this request.<br>Employee Information<br>Reason for submitting this request<br>Additional duties | Student Administree<br>Student Administree<br>Student Administree<br>Student Administree<br>Beta and signed by the<br>derstand the Confident<br>ornpilance form). In add<br>be revoked. An emploi<br>restand that all records<br>signed and submitted d<br>eaarance as required by<br>ach of the tab or tabs for<br>uest (i.e. department | ANDRO CASSADAS (HUMAN RESO<br>CESS (CIA) Form<br>stration Finance Data Center<br>e employee requesting access and<br>iality Compliance Guidelines (http://<br>itition, i understand that my operatu<br>yee is subject to possible disciplin<br>are confidential and the property of<br>a CONFIDENTIALITY COMPLIANC<br>e each database.<br>or each access type you are reque<br>t transfer, additional duties, etco | URCES)  Department Databases the appropriate MPP Admini (cms.csusb.edu/support/how r ID and password are to be ary action up to and including California State University, CE FORM. Actual access will sting. You will receive email)* | Other Authorize/Submit//<br>strator. By signing this form,<br>_to.jsp# contact area Manag<br>kept confidential, and if 1 sh<br>gatemissal from the job if he<br>San Bernardino. My initials in<br>l be granted by the Security<br>notifications updating you on | I Page       |
| Click your tab to                                                                                           | _                                                                                                    | _                                                                                                    | _                                                                                                    | _                                                                                                    | _                                                                                                    | _            |
| reveal & review                                                                                             | Employee Human Resources                                                                                                    | s Student Adminis                                                                                                    | stration Finance Data Cer                                                                                                    | nter Department Databa                                                                                                    | ases Other Submit                                                                                                    |              |
| what access is                                                                                              | New Human Resources Acces                                                                                                    | s Request                                                                                                    |                                                                                                    |                                                                                                    |                                                                                                    | Add          |
| being requested.                                                                                            | CIA Human Resources Component<br>POSITION MANAGEMENT                                                                                                    |                                                                                                    | CIA Security Administrator Name<br>ANABEL ESCAMILLA                                                                                                    | CIA Security Admin /                                                                                                    | Authorization                                                                                                    | Remove       |
|                                                                                                    | NOTE: If requesting MPWA Acces                                                                                                    | s, a Master Pay Cert                                                                                                    | ification Authorization Form & ar                                                                                                    | updated Signature Autho                                                                                                    | rization Form are required                                                                                                    | to           |
|                                                                                                    | Click Add to Identify Departme                                                                                                    | ant IDe                                                                                                    |                                                                                                    |                                                                                                    |                                                                                                    |              |
|                                                                                                    | Click Add to Identify Departifie                                                                                                    | ant ibs                                                                                                    |                                                                                                    |                                                                                                    |                                                                                                    |              |
|                                                                                                    | Master Pay Warrant Authoriz                                                                                                    | ation Department ID                                                                                                    | ) Look Up (List IDs used to cer                                                                                                    | tify pay warrants)                                                                                                    |                                                                                                    | Add          |
| Check Requester comments for details                                                                        | HR Department ID Look Up (I                                                                                                    | List IDs used for Ab                                                                                                    | sence Management Access, H                                                                                                    | ire, Rehire, View, etc.)                                                                                                    |                                                                                                    | Add          |
|                                                                                                    | Additional Human Resources                                                                                                    | Information                                                                                                    |                                                                                                    |                                                                                                    |                                                                                                    |              |

Requestor Comments (note any additional information)

### AUTHORIZE THE REQUEST

Click "Authorize" checkbox next to the area you're approving.

| Employee                 | Human Resources    | Student Administr | ration                           | Finance | Data Center | Depa | rtment Databases                       | Other | Authori | ze/Submit/Sa | ive    |
|--------------------------|--------------------|-------------------|----------------------------------|---------|-------------|------|----------------------------------------|-------|---------|--------------|--------|
| New Other Access Request |                    |                   |                                  |         |             |      |                                        |       |         |              |        |
|                          | CIA Other Componer | nt                | CIA Other Security Administrator |         |             |      | CIA Other Security Admin Authorization |       |         | Authorize    |        |
| AMS (APP N               | IGMNT SYSTEM)      | •                 | 00005                            | 8252    |             |      |                                        |       |         |              | Remove |
| COYOTE RE                | EADY               | T                 | 00005                            | 8252    |             |      |                                        |       |         |              | Remove |

**\*\*\* DO NOT OMIT THIS STEP!**\*\*\* omitting this step removes requests from OnBase Workflow.

Each tab has a "Security Administrator Comments" field. Add your instructions (i.e. roles, other details) here.

#### 1. Add the roles you're authorizing - AUDIT REQUIREMENT

- 2. Include your initials at the beginning or end of any comments. Example: "mab:" or "-mab"
- 3. Hit "Enter" to add a line to the comments field when following another's comments.

| Additional Information          |                                                                                                    |  |  |  |  |  |  |  |
|---------------------------------|----------------------------------------------------------------------------------------------------|--|--|--|--|--|--|--|
| Requestor Comments              |                                                                                                    |  |  |  |  |  |  |  |
| Security Administrator Comments | PeopleSoft Security Administrators must indicate the role(s) being granted. <i>This is an audit requirement.</i> |  |  |  |  |  |  |  |

#### Go to Authorize/Submit/Save tab.

|   | Employee                   | Human Resources       | Student Administration       | Finance       | Data Center       | Department Databases        | Other     | Authorize/Submit/Save     |
|---|----------------------------|-----------------------|------------------------------|---------------|-------------------|-----------------------------|-----------|---------------------------|
|   | Security Adı               | ministrator Authoriz  | ation                        |               |                   |                             |           |                           |
|   | Be sure you a              | authorized each spec  | ific access request assigned | to you on th  | e previous tabs   | by checking "authorize" bef | ore autho | rizing/denying the entire |
|   | Authorize/Der<br>AUTHORIZE | × ▼                   |                              |               |                   |                             |           |                           |
| В | e sure you ha              | ave indicated your ac | cess request on one or more  | of the previo | ous tabs before s | submitting this form.       |           |                           |

Select "Authorize" then click "Submit" button to save your changes

Click the "Authorize" button. You will be asked to verify your approval which you can click "yes" or "no".

| 🖣 Previous Re | sults   Next Results 🏾 🛱 Op | tions      |                  |          |
|---------------|-----------------------------|------------|------------------|----------|
| EMPLID (18)   | Last Name                   | First Name | CIA Employee Aut | MPP Nar  |
| 000058252     | CARRIZALES                  | LAURA      | 4/30/2015        | JAVIER T |
| 000058252     | CARRIZALES                  | LAURA      | 4/30/2015        | JAVIER T |
| 000058252     | CARRIZALES                  | LAURA      | 4/30/2015        | JAVIER T |
| Authorize     | Deny                        |            |                  |          |

#### DENYING ACCESS – aka: Editing a Request

When denying someone's request DO NOT use the "Deny" button at the top. Instead do the following:

| Employee H     | Employee Human Resources Student Administration Finance Data Center Department Databases Other Author |          |                             |                     |                      |                     |           |              |  |  |
|----------------|----------------------------------------------------------------------------------------------------|----------|-----------------------------|---------------------|----------------------|---------------------|-----------|--------------|--|--|
| New Other Acce | ess Request                                                                                           |          |                             |                     |                      |                     | sp        | ecific area. |  |  |
| AMS (APP MGM   | CIA Other Componen<br>INT SYSTEM)                                                                     | nt       | CIA Other Secu<br>000058252 | irity Administrator | CIA Other Security A | Admin Authorization | Authorize | Remove       |  |  |
| COYOTE READY   | Y                                                                                                    | <b>•</b> | 000058252                   |                     |                      |                     |           | Remove       |  |  |

Clicking "Remove" edits the CIA Request allowing the rest of the CIA Request to move through the workflow process.

| Additional Information                             |                                                                    |           |  |  |  |  |  |  |
|----------------------------------------------------|--------------------------------------------------------------------|-----------|--|--|--|--|--|--|
| Requestor Comments Security Administrator Comments | Add your comments and initials on why access was edited (removed). | $\square$ |  |  |  |  |  |  |

Go to Authorize/Submit/Save tab.

| Employee                  | Human Resources                        | Student Administration     | Finance      | Data Center      | Department Databases        | Other      | Authorize/Submit/Save     |
|---------------------------|----------------------------------------|----------------------------|--------------|------------------|-----------------------------|------------|---------------------------|
| Security Ad               | ministrator Authoriza                  | tion                       |              |                  |                             |            |                           |
| Be sure you request here  | authorized each specif                 | ic access request assigned | to you on th | e previous tabs  | by checking "authorize" bet | fore autho | rizing/denying the entire |
| Authorize/De<br>AUTHORIZE | ny<br>× ▼                              | Click "Submit" t           | to save      | )                |                             |            |                           |
| Be sure you ha            | ave indicated yo <mark>i</mark> r acce | your decisio               | on.          | us tabs before s | submitting this form.       |            |                           |

Select "Authorize" because you're authorizing the edited request allowing other access requests to move forward.

LASTLY: Click the "Authorize" button. You will be asked to verify your approval which you can click "yes" or "no".

|   | Previous P  | Results 🕨 Ne | xt Results | * Options |      |                  |          |
|---|-------------|--------------|------------|-----------|------|------------------|----------|
|   | EMPLID (18) | Las          | t Name     | First     | Name | CIA Employee Aut | MPP Nar  |
|   | 000058252   | CAF          | RRIZALES   | LAU       | RA   | 4/30/2015        | JAVIER T |
|   | 000058252   | CAF          | RIZALES    | LAU       | RA   | 4/30/2015        | JAVIER T |
| d | 000050252   | CAF          | RIZALES    | LAU       | RA   | 4/30/2015        | JAVIER T |
|   | Authorize   | Deny         |            |           |      |                  |          |

All authorized requests now proceed to the Training Administrator for validation.